# グラフ処理の実施での操作手順

早く・簡単に作成するには SASデータの移行も含め て

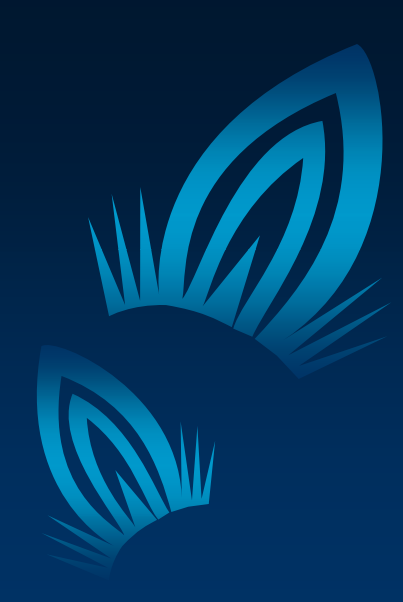

### 目次

- 印刷設定
- グラフの種類
- 一寸した見やすさの設定
- SASからのデータ移行

# 印刷設定 1 (各種形式)

#### • PDFファイルへの出力

#### ・ # PDF fileの設定

- pdf.graph(file="test.pdf", color=T)
- # **グラフ**commands
- dev.off() # 出力先を元に戻す

### JPEGファイルへの出力

- ・ # JPEG fileの設定
  - graphsheet(format='JPG', file="plot##.jpg")
  - # **グラフ**commands
  - dev.off() # 出力先を元に戻す

# 印刷設定 2 (各種形式)

### • プリンターへの直接印刷

#### • プリンター指定

- graphsheet(format="printer")
- # **グラフ**commands
- dev.off() # 出力先を元に戻す

### 分割して表示

- # 横 1ページあたり 1x3 の指定
  - par(mfrow=c(1,3))
- その他色々あり

# グラフの種類 1

- 箱ひげ図 類別なし
  - boxplot( XXXXX , xlab="XXXXXX" , ylab="")
- 箱ひげ図 類別あり

 boxplot(split( AGE , SEX ) , xlab="SEX" , ylab="AGE" )

• 幹葉表示

• stem(**変数名**)

• 1 変数箱ヒストグラムの作成

• hist( wkcat2,xlab=i,ylab="",main="全投与群"

# グラフの種類 2

### • ヒストグラム--階級幅,階級数,相対度数

 hist(x, breaks=c(階級幅list), nclass=階級数, probability=TRUE)

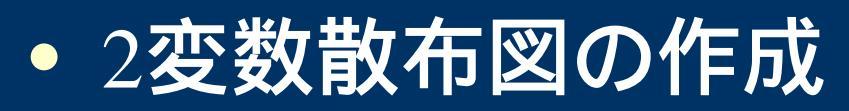

• plot(B12, DE23, xlim=c(lo, hi), ylim=c(lo, hi))

### 一寸した見やすさの設定 1

graphを正方形で作成
par(pty="s")

45度参照線
abline(0, 1, lty = 1)

X=0の参照線,Y=0の参照線
 abline(v=0, lty = 2)

• abline(h=0, lty = 2)

### 一寸した見やすさの設定 2

最小2乗法による回帰直線を描く
 abline(lsfit(x,y))

### legendの置く位置を画面上で決める

• legend(locator( 1), c("Placebo", "Active" ), lty=1:2)

#### • graphの文字情報の作成

• title(main="上タイトル", sub="下",xlab="X軸ラベル" ",ylab="Y軸ラベル"

## SASからのデータ移行

- SAS to S-plus 一つの方法
  - 既存にある SAS detaset の内容を、そのまま或い はテキストファイルにし、これを用い、統計解析用 のファイルないし保存ファイルとする。
    - ・詳細は、別紙参照
  - -併せて、S-plusで利用可能な形式に変換する。
    - ・詳細は、別紙参照

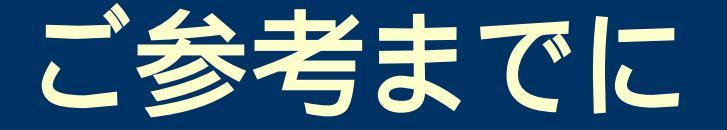

以前SASでのコーディング量
 - 39417 ステップ

S-PLUSに変換後のコーディング量
 – 12424 ステップ

この違いを皆さんはどの様に考えますか?

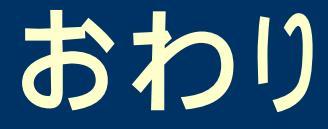

### • ご静聴有難う御座いました。

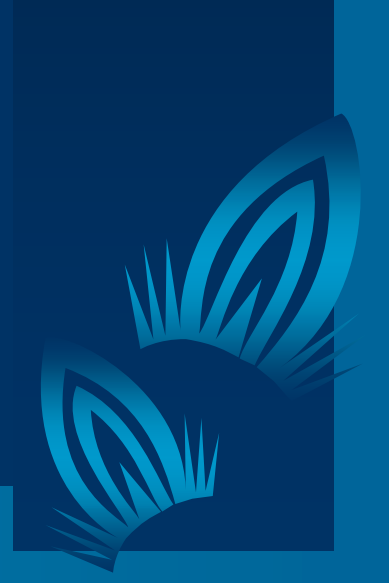